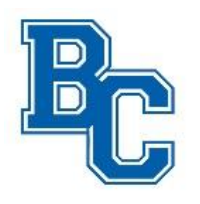

# **BCHS Parents App -- Important Links at Your Fingertips**

Where can I find that? What is that link? Install the BCHS Parents App on your cell phone, mobile device or computer for easy access to commonly used links.

## HOW TO ADD AN ICON SHORTCUT to your homescreen

#### iOS Mobile Instructions:

- 1. Scan the QR code shown to open the app. (Or open **SAFARI** browser and go to <u>https://www.jotform.com/app/221294919048967</u>).
- 2. After a few seconds, a popup will appear with instructions.
- Click the arrow icon 
  <sup>(1)</sup> at the top or bottom of your screen and select "Add to Home Screen". (You may need to scroll down a little to see and select the 'Add to Home Screen'). If you get stuck and there is an option to open in browser, follow that option.

#### **Android Instructions:**

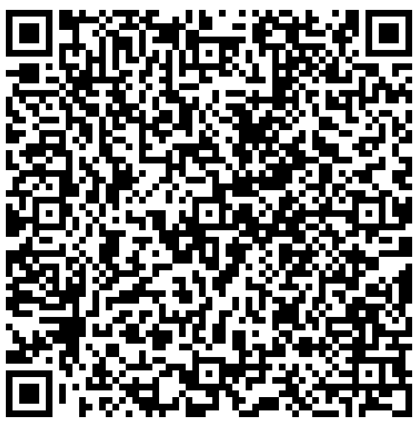

- 1. Scan the QR code shown to open the app. (Or open any browser and go to <a href="https://www.jotform.com/app/221294919048967">https://www.jotform.com/app/221294919048967</a>).
- 2. After a few seconds, a popup will appear with instructions.
- 4. Click the 3 dots icon i at the top or bottom of your screen and select "Add to Home Screen" or 'Add app' as available. If you get stuck and there is an option to open in browser, follow that option to install or add to homescreen.

## Laptop/Desktop/Other Device – Add to your home screen

- 1. Go to https://www.jotform.com/app/221294919048967
- 2. After a few seconds, a popup will appear to direct you to add to your computer's home screen.
- 3. Alternately, just add to your homescreen as you normally would or bookmark the link above for quick reference.

-----

# You'll always see the latest information on the app if you click the first green button on the app each time you view it.